## **How to Pay your Annual Assessment**

## Summary:

In this section, you will learn how to pay the annual assessment within the online member portal. Access the member portal by entering <u>https://reston.users.membersuite.com/home</u> in your web browser.

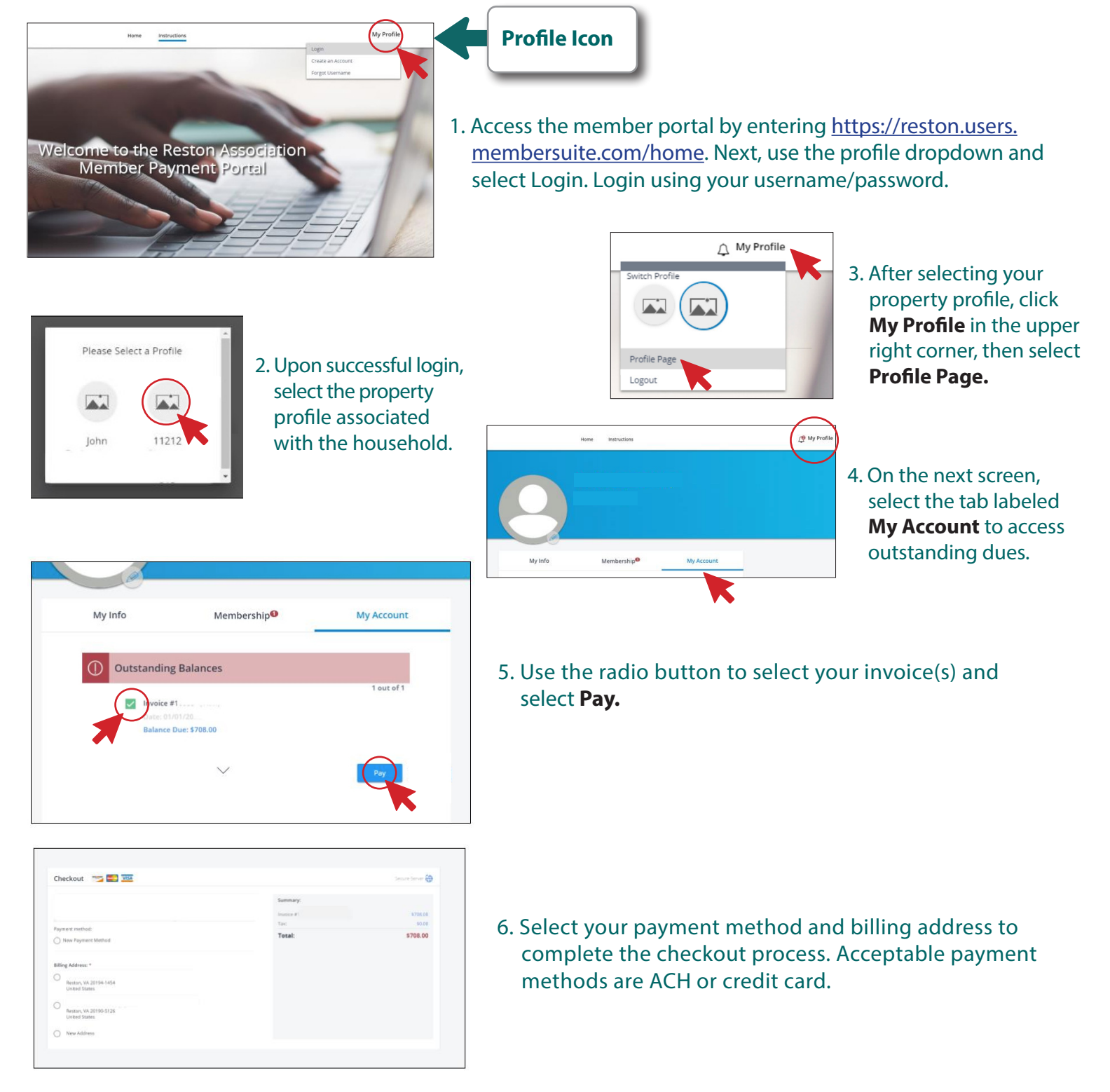